## **Terms and Conditions**

- 1. Insert your sim card into your new Nokia 5.3
- 2. Complete activation of your device
- 3. Open/ Download eWallet application on your Nokia 5.3 home screen
- 4. Register a new eWallet account into the application
- 5. Dial \*#06# to get your device IMEI number and Serial number
- 6. Call 800 3925538 (800eWallet) confirm your Nokia 5.3 purchase and eWallet activation along with phone serial number to the service agent
- 7. Sales Operations to validate the claim and arrange to process the cashback
- 8. Get 75AED credit into your registered eWallet account within a week
- Promotion valid from May 14 to Aug 31, 2020
- Offer applicable to only New eWallet account customers
- Offer Applicable only to Customers who have purchased Nokia 5.3 (Stocks shipped by Etisalat)
- Offer is available for all Etisalat, Noor/DIB Bank and DFS staff members and their immediate family members
- Customer will get Cashback once only for AED 75
- Cash back will be done to the customers eWallet account, which can be used for subsequent transactions like P2P, Top-up and Bill payments
- In case of any reversal during the campaign period, cashback amount will be clawed back
- For any consumer queries our 24x7 call center number 800eWallet or 800 3925538 will provide assistance
- eWallet to reserve the right to stop or withhold the offer for any consumer at any time during the promotion period.